## 参加申込みフォーム作成マニュアル(Forms 使用方法)

Edge を起動して Forms を検索します (端末によってアイコンが異なります)。

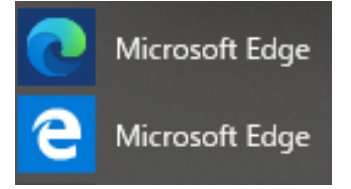

Teams のアカウント(† 職番@kita9.ed.jp)でサインインします。

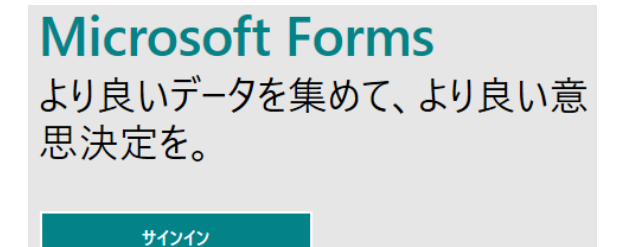

✔ をクリックして、新しいフォームをクリックします。

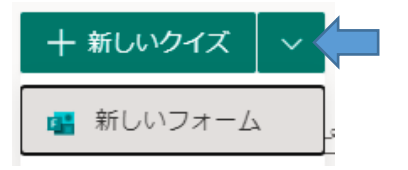

無題のフォームをクリックして、タイトルを変更します。

質問

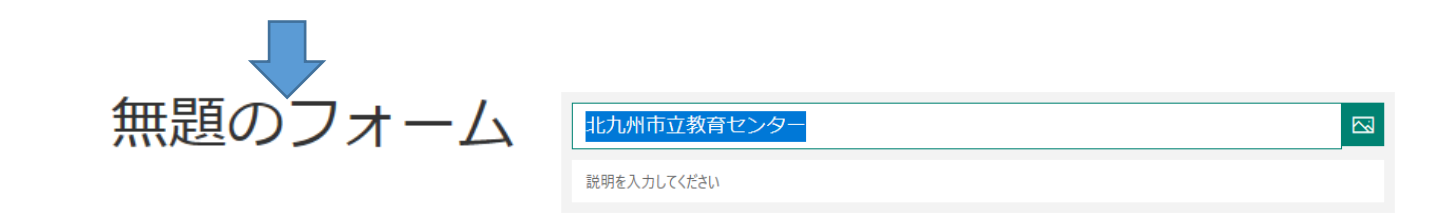

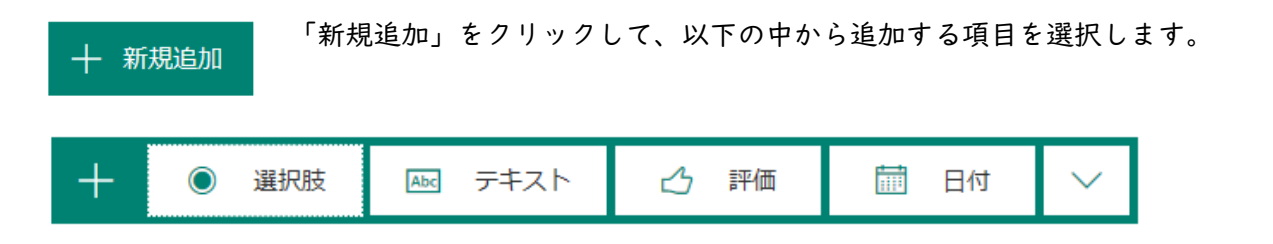

## テキスト項目の追加

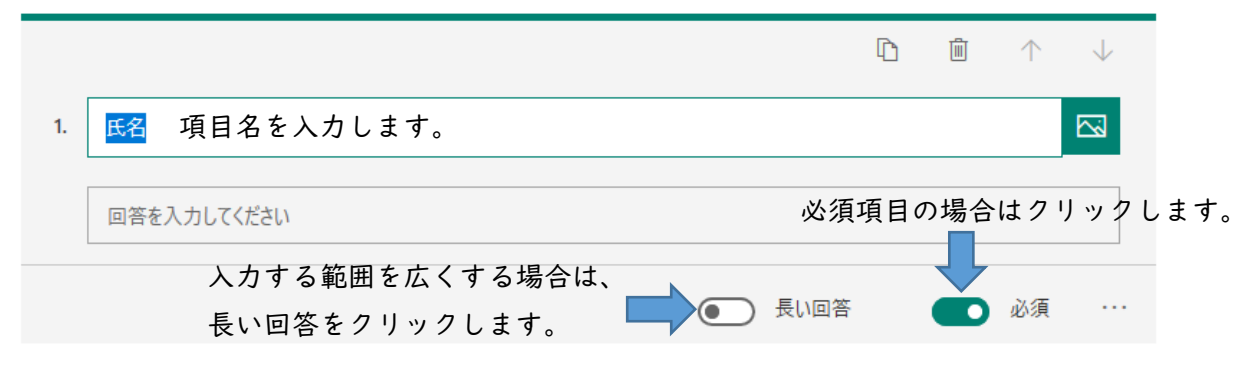

## 選択肢項目の追加

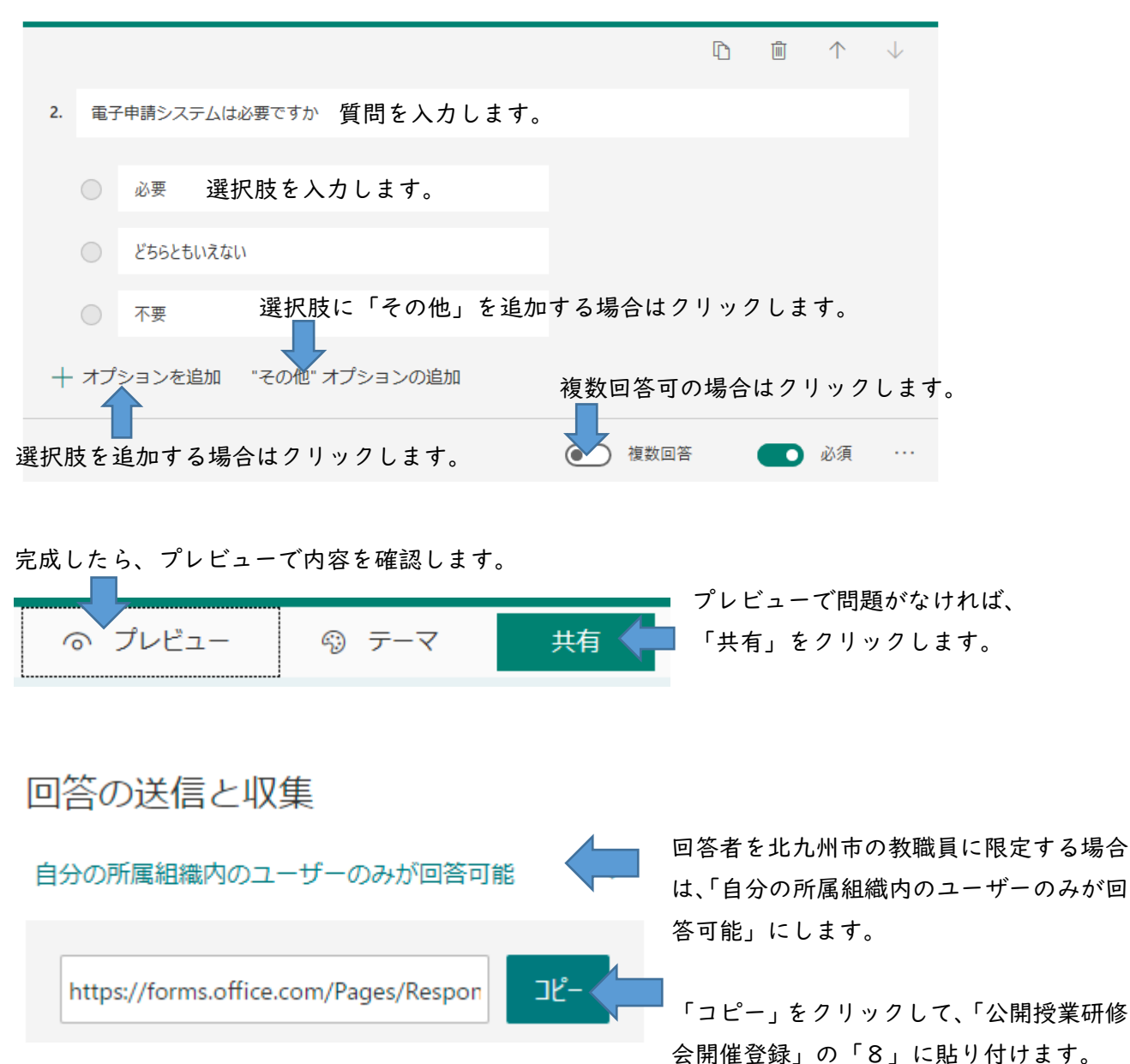

## 回答データ出力

申し込みフォームを作成したアカウントで、Forms にサインインします。

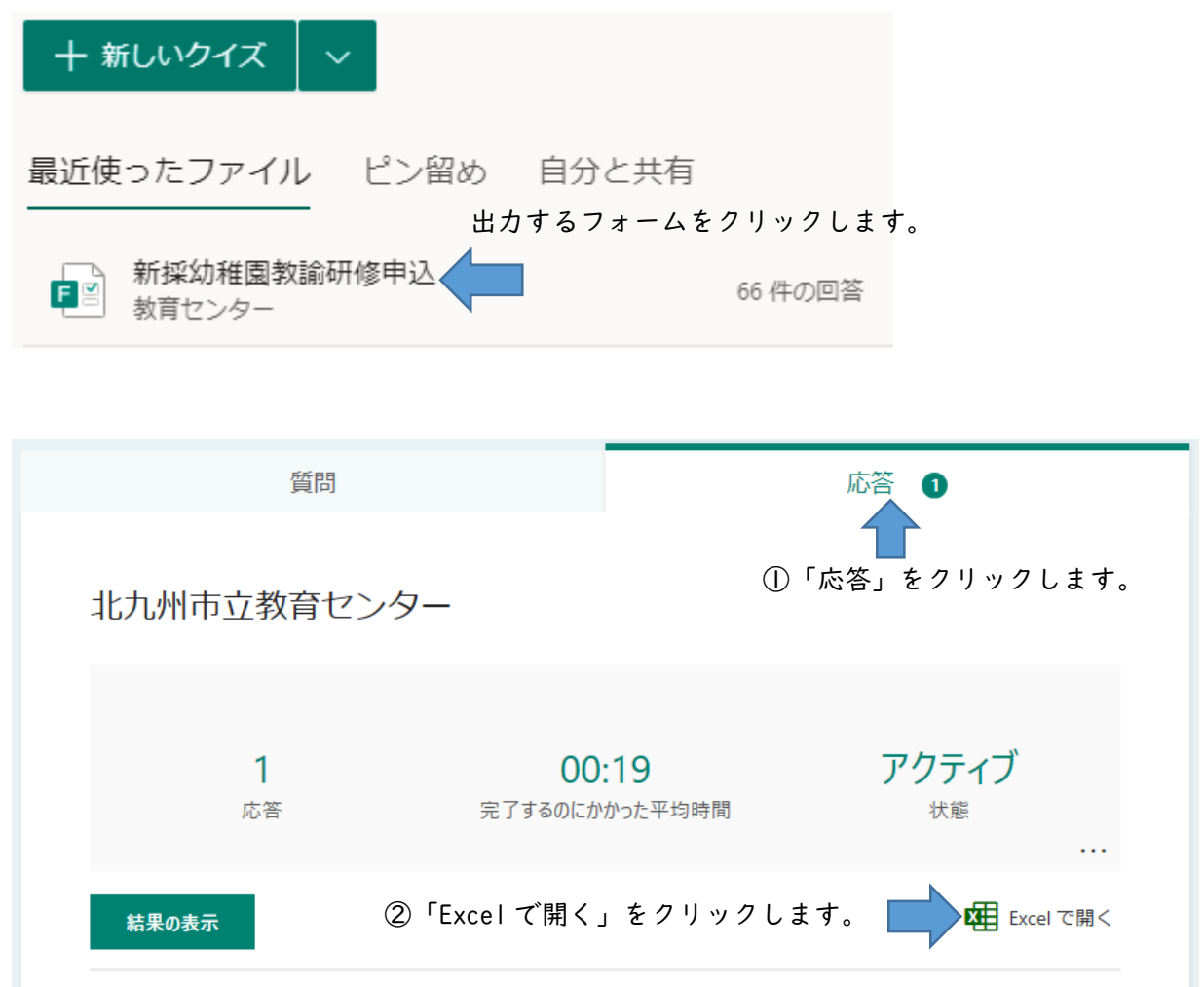

| 1.名前 *                                                                                                    |           |               |  |
|----------------------------------------------------------------------------------------------------|-----------|---------------|--|
|                                                                                                    |           |               |  |
|                                                                                                    |           |               |  |
|                                                                                                    |           |               |  |
| 2.職名 *                                                                                                    |           |               |  |
| <ul> <li>校長</li> </ul>                                                                                              |           |               |  |
| ○ 教頭                                                                                                    |           |               |  |
| ○ 主幹教論                                                                                                    |           |               |  |
| <ul> <li>指導教諭</li> </ul>                                                                                            |           |               |  |
| ○ 軟約                                                                                                    |           |               |  |
| () 講師                                                                                                    |           |               |  |
| <ul> <li>         ·</li></ul>                                                                                       |           |               |  |
| <ul> <li>栄養教諭</li> </ul>                                                                                            |           |               |  |
| 0                                                                                                    |           |               |  |
| 4 <b>W</b> 1E                                                                                                    |           |               |  |
| · *****                                                                                                    |           |               |  |
| 3. 学校名·所商名*                                                                                                    |           |               |  |
|                                                                                                    |           |               |  |
|                                                                                                    |           |               |  |
| .区 **学校、所属O                                                                                                    | 区をお書きください | ,\ <b>。</b> ★ |  |
| ○ 門司区                                                                                                    |           |               |  |
| ○ 小倉北区                                                                                                    |           |               |  |
| ○ 小倉南区                                                                                                    |           |               |  |
| 0 ##                                                                                                    |           |               |  |
|                                                                                                    |           |               |  |
| <ul> <li>○ 石松区</li> <li>○ 八楼東区</li> </ul>                                                                           |           |               |  |
| <ul> <li>              春松区      </li> <li>             八楼東区         </li> <li>             八楼西区         </li> </ul> |           |               |  |